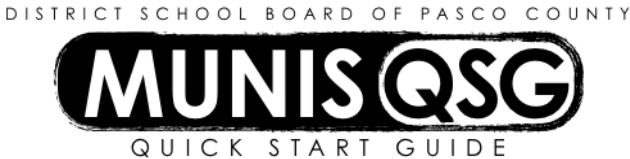

## Activity:

# Journal Entry

### Munis General Journal Entry/Proof End User Document

Munis > Financials > General Ledger Menu > Journal Entry/History > General Journal Entry/Proof

#### Header Page:

- 1. Click Add
- 2. Tab to **Short Description** and type up to 10 characters
- 3. Tab to Journal Reference (optional)
- 4. Tab to **Journal Type** and Type a **V** for Journal voucher request
- 5. Tab to **Reference 2** (optional for additional information)
- 6. Tab to Reference 3 (optional for additional information)
- 7. Click Accept

### Journal Entry Detail Lines:

- 1. Enter one of the following **T type codes** 
  - a. **B** for Balance Sheet
  - b. E for Expense
  - c. **R** for Revenue
- 2. Tab and enter an Account
  - a. Type in the whole Account or type a portion of the Account (i.e. 1100.0021.11.01000. . . ) or (i.e. . . .01000.551000. . ), click on the (...) Ellipsis to display a list of Accounts. Click on the Account needed, Click Accept and the coding fills in automatically.
  - b. Tab to the Line Description
  - c. Enter a meaningful description up to 27 characters
  - d. Tab through the Effective date
  - e. Type a **D or C** in the next field
  - f. D will **Debit** or increase an expense or balance sheet account
  - g. C will Credit or decrease an expense or balance sheet account
  - h. Type the **Amount** needed to Debit or Credit the Account
  - i. Tab to the next line and continue adding Accounts as needed
  - j. Verify the Debits and Credits agree in the bottom, left corner
  - k. When finished, click Accept
- 3. If more than one Fund was entered the system will generate additional DT/DF lines to balance the entry
- 4. Attach any supporting backup through the Attach icon
- 5. When finished, click **Release** and the approval status changes to Pending Approval
- 6. If unfinished, the journal remains in the Held status and can be resumed at a later date
  - a. When resuming, click **Browse**, choose an option to see a list of all unprocessed Journal Entries, click **Accept**. Click on the desired Journal Entry and click **Accept**.
  - b. Click, **Modify Lines**, then **Update**. Tab to the next available line and continue entering information until finished. Verify the journal is in balance, then click **Accept**.
  - c. Once you have completed, click Return
  - d. Click Release

Once released into Workflow, journals go through the Approval process and are then **Posted** to the General Ledger. The Posting process occurs at the District Office twice a day

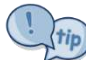

To find a journal entry prior to posting, go to the **General Journal Entry/Proof screen**, click **Browse**, **My Own Journals**, Click **Accept**, then from the list, click on the **Journal needed**, **click Accept** 

To find a journal entry after posting, go to **Journal Inquiry/Print**, click **Search** and enter the journal number, source code or the user id in created by field and click Accept. Click **Browse** to see a list or scroll one by one at the bottom of the records.

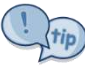

Remember to **cancel or delete** incomplete journal entries that are no longer needed.

When the cursor has gone past a desired field, **Shift and Tab** to go back. When an error message appears, the field requires an entry before going back. Enter a character in the field, then Shift and Tab to go back.